# GUIDA ALLA VERBALIZZAZIONE ON LINE DELL'ESAME DI LAUREA

# Indice

| 1) ELENCO SEDUTE DI LAUREA                   | 2   |
|----------------------------------------------|-----|
| 2) DETTAGLIO SEDUTA DI LAUREA                | 3   |
| 3) DETTAGLIO LAUREANDO                       | 3   |
| 4) PREVIEW E FIRMA VERBALE                   | 6   |
| 5) DETTAGLIO LOTTI VERBALI                   | . 8 |
| 6) CORREZIONE E REVOCA DEI VERBALI DI LAUREA | . 9 |
|                                              |     |

# Guida alla verbalizzazione on line dell'esame di laurea

La presente guida contiene le procedure per la preparazione preliminare e lo svolgimento della seduta di laurea a uso delle commissioni di laurea e le istruzioni per la verbalizzazione on-line dell'esame di laurea ad uso del Presidente della Commissione.

- > La Commissione di laurea avrà il supporto di uno strumento informatico utile a:
  - preparare lo svolgimento della seduta di laurea
  - registrare i dati per la verbalizzazione dell'esame di laurea, compresa la composizione della commissione attraverso la registrazione dei membri effettivamente presenti (all'inserimento/modifica dei dati di verbalizzazione sono abilitati solo il Segretario e il Presidente della Commissione di laurea; gli altri componenti della Commissione hanno i dati in sola visualizzazione)
- > Il Presidente della Commissione di laurea potrà attivare la verbalizzazione on-line dell'esame di laurea.

# 1) ELENCO SEDUTE DI LAUREA

La funzionalità implementata in area Web Docente Esse3 si attiva tramite la voce di menu "Commissioni -> Conseguimento titolo"

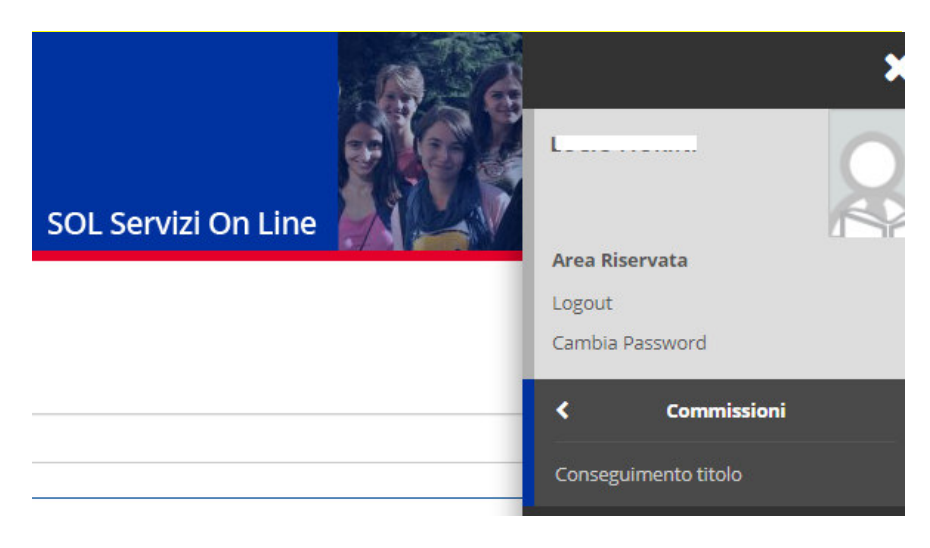

Tramite il selettore **"Mostra sedute**" è possibile visualizzare sia le sedute aperte che quelle scadute: impostando il valore *"Tutte*" sarà infatti possibile visualizzare anche sedute di laurea "scadute" in modo da poter intervenire per correggere o revocare un verbale di uno studente di una seduta non più visibile.

| Elenco sedute di laurea                       |                                          |                        |  |   |  |  |  |
|-----------------------------------------------|------------------------------------------|------------------------|--|---|--|--|--|
| Elenco delle sedute di laurea per il docente. |                                          |                        |  |   |  |  |  |
| Mostra sedute                                 | Aperte                                   |                        |  | • |  |  |  |
|                                               | Aperte<br>Tutte                          |                        |  |   |  |  |  |
| Sedute di laurea                              |                                          |                        |  |   |  |  |  |
| Commissione                                   | Commissione Seduta di laurea Aula Azioni |                        |  |   |  |  |  |
| SEDUTA VOL L050 10/04/2020 OF                 | 2E 10.00                                 | 10/04/2020 ore 10:00 - |  | Q |  |  |  |
| SEDUTA VOL L050 10/04/2020 OF                 | RE 15.00                                 | 10/04/2020 ore 16:50 - |  | 9 |  |  |  |

Utilizzando il pulsante "Azioni" è possibile accedere alla pagina di dettaglio della seduta.

# 2) DETTAGLIO SEDUTA DI LAUREA

La pagina di dettaglio della seduta recupera le seguenti informazioni:

- Data e ora della seduta di laurea
- <u>Composizione della commissione</u> (nominativi e ruoli)
- <u>Elenco degli studenti laureandi</u>: per ogni laureando sono visualizzate alcune informazioni sintetiche: Cognome – Nome – Matricola - Data di nascita - Corso di laurea - Titolo della tesi - Relatore della tesi - Situazione della verbalizzazione (verbalizzato, verbale generato, verbalizzabile)

| Dettaglio seduta di laurea   |                                         |                 |                                                                             |       |        |               |           |                 |        |   |
|------------------------------|-----------------------------------------|-----------------|-----------------------------------------------------------------------------|-------|--------|---------------|-----------|-----------------|--------|---|
| Dettaglio della seduta di la | aurea per il docente.                   |                 |                                                                             |       |        |               |           |                 |        |   |
| Seduta                       |                                         |                 |                                                                             |       |        |               |           |                 |        | _ |
| Data e ora                   | Data e ora         10/04/2020 ore 10:00 |                 |                                                                             |       |        |               |           |                 |        |   |
| Commissione                  |                                         |                 |                                                                             |       |        |               |           |                 |        |   |
| Commissione                  |                                         |                 |                                                                             |       |        |               |           |                 |        | _ |
| Docente                      |                                         |                 |                                                                             |       |        | Ruolo         |           |                 |        |   |
| F                            |                                         |                 |                                                                             |       |        | Presidente    |           |                 |        |   |
| V                            |                                         |                 |                                                                             |       |        | Membro Effett | ivo       |                 |        |   |
| A                            |                                         |                 |                                                                             |       |        | Membro Effett | ivo       |                 |        |   |
| A                            | Membro Effettivo                        |                 |                                                                             |       |        |               |           |                 |        |   |
| A                            | Membro Effettivo                        |                 |                                                                             |       |        |               |           |                 |        |   |
| F                            |                                         |                 |                                                                             |       |        | Membro Effett | ivo       |                 |        |   |
| M                            | 1                                       |                 |                                                                             |       |        | Segretario    |           |                 |        |   |
| R                            |                                         |                 |                                                                             |       |        | Supplente     |           |                 |        |   |
| Elenco laureandi             | Pero la usardi                          |                 |                                                                             |       |        |               |           |                 |        |   |
| Studente                     | Matricola                               | Data di nascita | Corso di studio                                                             | Tesi  | Relato | ore           | Votazione | Verbalizzazione | Azioni |   |
| AG                           | 2                                       | × × ×           | INFERMIERISTICA (ABILITANTE<br>ALLA PROFESSIONE SANITARIA<br>DI INFERMIERE) | PROVA | FI     | 10            | 10        |                 | ×      |   |
| Torna all'elenco sedute o    | li laurea                               |                 |                                                                             |       |        |               |           |                 |        |   |

Utilizzando il pulsante "Azioni" è possibile accedere alla pagina di dettaglio del singolo laureando.

# 3) DETTAGLIO LAUREANDO

Per ogni laureando è possibile accedere ad una pagina di dettaglio nella quale sono riepilogate tutte le informazioni utili allo svolgimento della seduta di laurea ed alla valutazione finale del laureando.

La pagina di dettaglio del singolo laureando consente di:

- visualizzare le informazioni anagrafiche e di carriera dello studente;
- accedere al link per visualizzare la tesi in formato elettronico allegata in fase di presentazione domanda dal laureando stesso;
- accedere al link per visualizzare il libretto dello studente;
- accedere al link per visualizzare lo statino;

### Dettaglio laureando per il docente.

| essuna foto è attualmente in archivio |  |
|---------------------------------------|--|
| 2                                     |  |
|                                       |  |
| aureando                              |  |
|                                       |  |
|                                       |  |

| Studente                | Α                                                                                                    |  |  |  |  |
|-------------------------|----------------------------------------------------------------------------------------------------|--|--|--|--|
| Matricola               | 2{1                                                                                                    |  |  |  |  |
| Data di nascita         | 03/01/1                                                                                                    |  |  |  |  |
| Luogo di nascita        | Città di Castello (PG)                                                                                                    |  |  |  |  |
| Corso di studio         | [L050] INFERMIERISTICA (ABILITANTE ALLA PROFESSIONE SANITARIA DI<br>INFERMIERE) - Corso di Laurea; L/SNT1 – Classe delle lauree in Professior<br>sanitarie, infermieristiche e professione sanitaria ostetrica |  |  |  |  |
| Anno di inizio carriera | 2015/2016                                                                                                    |  |  |  |  |
| Appello                 | Appello per prova                                                                                                    |  |  |  |  |

#### Elenco iscrizioni

| Anno di corso | Anno accademico | Stato iscrizione |
|---------------|-----------------|------------------|
| 1             | 2015/2016       | IN CORSO         |
| 2             | 2016/2017       | IN CORSO         |
| 3             | 2017/2018       | IN CORSO         |
| 3             | 2018/2019       | FUORI CORSO      |

Titoli d'accesso

| Descrizione                                                               |   |         |                 |
|---------------------------------------------------------------------------|---|---------|-----------------|
| Maturità scientifica conseguito nell'anno 2014/2015 presso L. SCIENTIFICO | - | Perugia | con voto 62/100 |

| Tesi                       |                                             |
|----------------------------|---------------------------------------------|
| Tesi                       | prova                                       |
|                            | Tosi di Picorca                             |
|                            |                                             |
| Tatala graditi ganvalidati | C/4                                         |
|                            | 94                                          |
|                            | 0                                           |
|                            |                                             |
|                            |                                             |
| Statino studente           | <u>VISUAIIZZA IO STATINO GEIIO STUGENTE</u> |

### Relatori

| Nominativo | Ruolo          |
|------------|----------------|
| F          | Primo relatore |

- -- -

Se si hanno i ruoli di Segretario o Presidente per completare la verbalizzazione si dovranno:

- > inserire le informazioni previste nella sezione "Verbalizzazione".
  - Annotazioni
  - Data di laurea (modificabile se diversa da quella proposta)
  - Voto di laurea assegnato
  - Lode
  - Dignità di stampa
  - Menzione speciale
- indicare la presenza dei membri della commissione nella sezione "Commissione" : con la possibilità di indicare tramite check-box i docenti presenti durante la discussione della tesi

| Stato verbalizzazione |                                                       |  |  |  |  |  |  |
|-----------------------|-------------------------------------------------------|--|--|--|--|--|--|
|                       |                                                       |  |  |  |  |  |  |
| Situazione verbale    | Verbalizzabile                                        |  |  |  |  |  |  |
| -Vorbalizzazione      |                                                       |  |  |  |  |  |  |
| Verbalizzazione       | 1 Maintarini e                                        |  |  |  |  |  |  |
| Annotazioni           |                                                       |  |  |  |  |  |  |
|                       |                                                       |  |  |  |  |  |  |
|                       |                                                       |  |  |  |  |  |  |
|                       |                                                       |  |  |  |  |  |  |
| Data di laurea        | 17.04/2020                                            |  |  |  |  |  |  |
|                       | cer/M/vvv)                                            |  |  |  |  |  |  |
|                       |                                                       |  |  |  |  |  |  |
| Voto                  |                                                       |  |  |  |  |  |  |
|                       | Per lo sturiente è nossibile l'ascenazione della lode |  |  |  |  |  |  |
|                       |                                                       |  |  |  |  |  |  |
| Lode                  |                                                       |  |  |  |  |  |  |
| Dignità di stampa     |                                                       |  |  |  |  |  |  |
| Dignita di stampa     |                                                       |  |  |  |  |  |  |
| Menzione speciale     |                                                       |  |  |  |  |  |  |
|                       |                                                       |  |  |  |  |  |  |

#### Commissione

Selezionare i docenti che saranno presenti in commissione.

| Docente                                                   | Ruolo            |
|-----------------------------------------------------------|------------------|
| ×                                                         | ×                |
| F                                                         | Presidente       |
|                                                           | Membro Effettivo |
|                                                           | Membro Effettivo |
|                                                           | Membro Effettivo |
|                                                           | Membro Effettivo |
| Fi                                                        | Membro Effettivo |
| Ma Ma                                                     | Segretario       |
| RC RC                                                     | Supplente        |
| Torna alla seduta di laurea Salva dati Salva dati ed esci |                  |

Con i pulsanti previsti è possibile tornare alla seduta di laurea:

- senza salvare i dati
- salvare i dati e rimanere all'interno della stessa maschera
- salvare i dati e tornare alla maschera di dettaglio della seduta.

### 4) PREVIEW E FIRMA VERBALE

La funzione di Preview sarà attivabile a partire dalla pagina di dettaglio della seduta, mostrerà - per tutti i laureandi per i quali è possibile procedere con le operazioni di firma - tutti i dati che saranno mandati in firma e consentirà di annullare o confermare l'operazione.

In fase di preview sarà possibile decidere per quali studenti si intende confermare la procedura di generazione del verbale, tramite check-box.

Quando per almeno uno studente sono state compilate tutte le informazioni necessarie per procedere con la verbalizzazione dell'esame di laurea, nella pagina di **dettaglio seduta di laurea**, al Presidente della Commissione di laurea compare il pulsante di "**Preview verbali**" (disponibile comunque non prima del giorno indicato come "Data di laurea" nella pagina di "Dettaglio laureando").

| Dettaglio seduta di la           | urea                       |                 |                 |      |        |            |           |                 |        |
|----------------------------------|----------------------------|-----------------|-----------------|------|--------|------------|-----------|-----------------|--------|
| Dettaglio della seduta di laurea | per il docente.            |                 |                 |      |        |            |           |                 |        |
| Seduta                           |                            |                 |                 |      |        |            |           |                 |        |
| Data e ora                       | e ora 17/04/2020 ore 09:00 |                 |                 |      |        |            |           |                 |        |
| Commissione                      |                            |                 |                 |      |        |            |           |                 |        |
| Docente                          |                            |                 |                 |      |        | Ruolo      |           |                 |        |
| FI                               |                            |                 |                 |      |        | Presidente |           |                 |        |
| V/                               |                            |                 |                 |      |        | Membro Eff | ettivo    |                 |        |
| A                                |                            |                 |                 |      |        | Membro Eff | ettivo    |                 |        |
| AN                               |                            |                 |                 |      |        | Membro Eff | ettivo    |                 |        |
| Al                               |                            |                 |                 |      |        | Membro Eff | ettivo    |                 |        |
| F                                |                            |                 |                 | _    |        | Membro Eff | ettivo    |                 |        |
| M                                |                            |                 |                 |      |        | Segretario |           |                 |        |
| R                                |                            | •               |                 |      |        | Supplente  |           |                 |        |
| Eleno laureandi                  |                            |                 |                 |      |        |            |           |                 |        |
| Studente                         | Matricola                  | Data di nascita | Corso di studio | Tesi | Relato | ore        | Votazione | Verbalizzazione | Azioni |
| A <b>L</b> 21                    | -                          | 14/02/1         | FISICA          |      | F      | ]          | 110       | Verbalizzabile  | 9      |
|                                  | anco sedute di laurea      |                 |                 |      |        |            |           |                 |        |

Attivando il pulsante di "**Preview verbali**" si accede alla pagina che mostra, per ogni laureando, le informazioni che saranno verbalizzate.

Tale pagina consente di decidere per quali studenti procedere con la verbalizzazione:

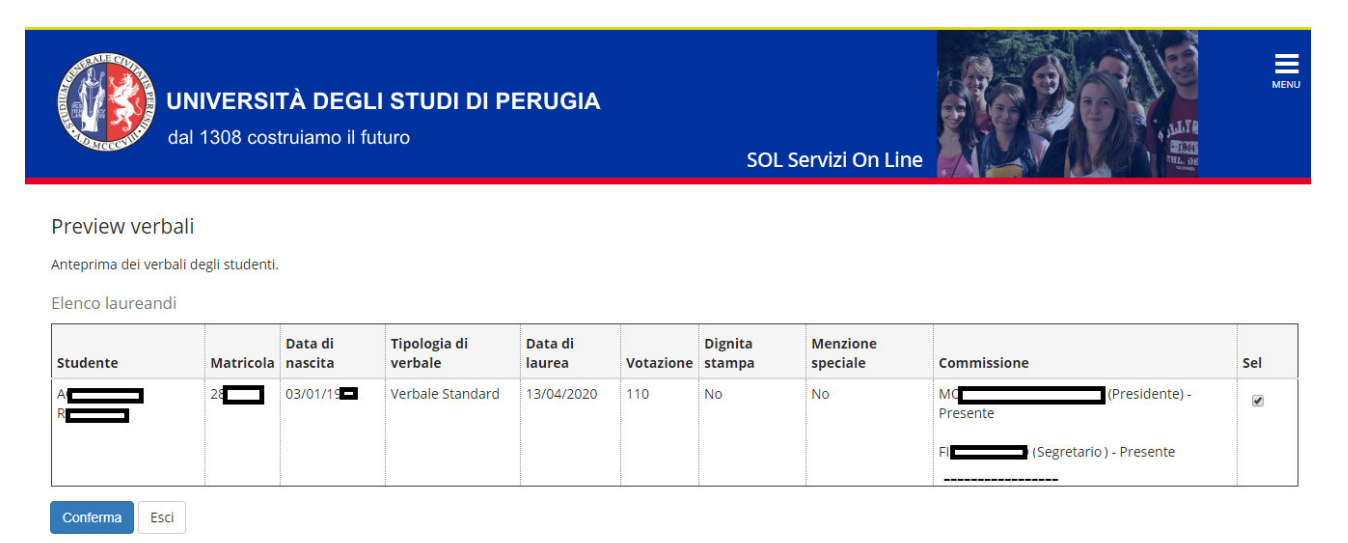

Dopo la conferma della preview saranno mostrati gli studenti per i quali si potrà procedere alla firma:

# Processo di firma digitale

| Elenco Verbali da Generare                                               |              |             |
|--------------------------------------------------------------------------|--------------|-------------|
| Descrizione                                                              | Preview HTML | Preview XML |
| Verbale di laurea di Chim MCEL (1990) con votazione 106                  | F            | F           |
| Verbale di laurea di COLACUONIO MARIA COLACIONI (2003) con votazione 105 | Ē            | F           |
| Firma                                                                    | npi          |             |

Per ogni studente sarà possibile visualizzare, prima di procedere con la firma:

- Preview HTML
- Preview XML

### Processo di firma digitale

| Elenco Verbali da Generare                                       |         |              |             |
|------------------------------------------------------------------|---------|--------------|-------------|
| Descrizione                                                      | P       | Preview HTML | Preview XML |
| Verbale di laurea di Chatta MCELA (55505) con votazione 106      |         | F            | F           |
| Verbale di laurea di COLASUONO MARINESI (2003) con votazione 105 |         | F            | F           |
| Firma                                                            | errompi |              |             |

Selezionando il pulsante "Firma" si procede alla firma digitale del verbale di laurea.

Il pin di firma da usare è lo stesso che si usa per la verbalizzazione degli esami di profitto

| ConFirma                                                                                               | Remot                                       | a v(co                                    | re 4.1)               | - INFOCERT       |          |                   |               |                |
|----------------------------------------------------------------------------------------------------|---------------------------------------------|-------------------------------------------|-----------------------|------------------|----------|-------------------|---------------|----------------|
| Contenuti sel                                                                                          | ezionati p                                  | er la firr                                | na remot              | a                |          |                   |               |                |
| Unive                                                                                                  | rsità                                       | dec                                       | ıli St                | udi di P         | ERU      | GIA               | - TE          | ST             |
| SEDUTA D                                                                                               | <b>EL</b> 10/04                             | /2020                                     | -                     |                  |          |                   |               |                |
| Appello pr                                                                                             | ova VOL                                     | . bis (S                                  | essione s             | traordinaria A.A | A. 2018/ | 2019]             |               |                |
| EDIFICIO                                                                                               | E AULA:                                     |                                           |                       |                  |          |                   |               |                |
|                                                                                                    |                                             |                                           |                       | VERBALE NUMERO 1 |          |                   |               |                |
| Num Matricola                                                                                          | Cognome                                     | Nome                                      | Tesi di<br>laurea     | Numero Verhale   | Data     | Voto/<br>Giudizio | Punti<br>Lesi | Dign. Menzione |
| er eseguire                                                                                            | l'operazio                                  | ne di fir                                 | ma remot              | a                |          |                   |               |                |
|                                                                                                    | n associato ;                               | al servizio                               |                       |                  |          |                   | Г             |                |
| 1. Digitare il pi                                                                                      |                                             |                                           |                       |                  |          |                   |               |                |
| <ol> <li>Digitare il pi</li> <li>Digitare il co</li> </ol>                                             | dice associa                                | ato al servi                              | zio                   |                  |          |                   |               |                |
| <ol> <li>Digitare il più</li> <li>Digitare il co</li> <li>Completare</li> </ol>                        | dice associa<br>l'operazione                | ato al servi<br>di firma cli              | zio<br>ccando su      |                  |          |                   | F             | Prosegui       |
| <ol> <li>Digitare il più</li> <li>Digitare il co</li> <li>Completare</li> <li>Per annullari</li> </ol> | dice associa<br>l'operazione<br>e l'operazi | ato al servi<br>di firma cli<br>one firma | zio<br>ccando su<br>a |                  |          |                   | F             | Prosegui       |

Dopo la conferma della generazione del verbale i dati di completamento del verbale non saranno più modificabili.

Al termine del processo la pagina di dettaglio seduta di laurea darà evidenza degli studenti per i quali il verbale è già stato caricato:

|                                    |                                                                                                    |                     |                                                                | 23/09/2                                                     | 2015 ore 09:00   |                        |                                     |          |
|------------------------------------|----------------------------------------------------------------------------------------------------|---------------------|----------------------------------------------------------------|-------------------------------------------------------------|------------------|------------------------|-------------------------------------|----------|
| Aula                               |                                                                                                    |                     |                                                                | <u></u>                                                     |                  |                        |                                     |          |
| ommissione                         |                                                                                                    |                     |                                                                |                                                             |                  |                        |                                     |          |
| Docente                            |                                                                                                    |                     |                                                                |                                                             | Ruolo            |                        |                                     |          |
|                                    |                                                                                                    |                     | Presidente                                                     |                                                             |                  |                        |                                     |          |
|                                    |                                                                                                    |                     |                                                                |                                                             | Membro Effettivo |                        |                                     |          |
|                                    |                                                                                                    |                     |                                                                |                                                             | Membro Effettivo |                        |                                     |          |
| Children and read and              |                                                                                                    |                     |                                                                |                                                             | Membro Effettivo |                        |                                     |          |
|                                    |                                                                                                    |                     |                                                                |                                                             | Membro Effettivo |                        |                                     |          |
|                                    |                                                                                                    |                     |                                                                |                                                             | Membro Effettivo |                        |                                     |          |
|                                    | and the second second se |                     |                                                                |                                                             | Membro Effettivo |                        |                                     |          |
|                                    |                                                                                                    |                     |                                                                |                                                             |                  |                        |                                     |          |
| Elenco laureandi                   |                                                                                                    |                     |                                                                |                                                             |                  |                        |                                     |          |
| Clenco laureandi<br>Studente 🔶     | Matricola ≑                                                                                                    | Data di nascita 👙   | Corso di studio 👙                                              | Tesi 👙                                                      | Relatore 😄       | Votazione 👙            | Verballzzazione 👙                   | Azioni 🗘 |
| Studente 🕆 x                       | Matricola 💠                                                                                                    | Data di nascita 👙   | Corso di studio 😄                                              | Test 👙                                                      | Relatore 😄       | Votazione 👙            | Verbalizzazione 💠                   | Azioni 🌩 |
| Elenco laureandi<br>Studente 🐡 🔭 x | Matricola 👙                                                                                                    | Data di nascita 🌐   | Corso di studio 😄                                              | Tesl 🗇 x<br>Cintend and R<br>Rei po di                      | Relatore 🗘 🗴     | Votazione 🗇 📃 x<br>104 | Verballzzazione 😂                   | Azioni 🌣 |
| Ienco laureandi<br>Studente 🌐 🔭 x  | Matricola : x                                                                                                    | Data di nascita 🕆 🗴 | Corso di studio<br>X<br>NGEGNERIA<br>INGEGNERIA<br>ELETTRONICA | Tesl 🗇 x<br>Cristiani accell<br>rici,<br>rel 9 di<br>e<br>a | Relatore 🗇 🗴     | Votazione ()           | Verballzzazione ()<br>x<br>Caricato | Azioni 🌣 |

### 5) DETTAGLIO LOTTI VERBALI

Quando per almeno uno studente è stata gestita la fase di verbalizzazione, nella pagina di dettaglio seduta di laurea, compare il pulsante di "**Dettaglio lotti verbali**".

La pagina visualizza l'elenco dei lotti gestiti per la seduta. Per ogni lotto è mostrato lo stato ed il numero di verbali:

### Dettaglio lotto verbali

Dettaglio della lotto verbali per il docente.

#### Elenco verbali

| # Lotto | Data generazione | Generato da | Stato      | Verbali | Stampa |
|---------|------------------|-------------|------------|---------|--------|
| 24      | 15/10/2015       |             | Archiviato | i       | 9      |

Torna all'elenco sedute di laurea

Tramite il pulsante "Stampa" è possibile visualizzare il verbale firmato dal docente.

### Università .....

SEDUTA DEL 25/06/20 --

appello giugno 3 [sessione straordinaria 2011/2012 A.A. 2011/2012] EDIFICIO E AULA: ------

|          |            |            |           | VERBALE 1                                                                                                    | IUMERO 1       |            |                   |      |
|----------|------------|------------|-----------|----------------------------------------------------------------------------------------------------|----------------|------------|-------------------|------|
| Num      | Matricola  | Cognome    | Nome      | Tesi di laurea                                                                                                    | Numero Verbale | Data       | Voto/<br>Giudizio | Dign |
| 1        | 1887741    | - STREET   | 1000      | ALL PRIME THE PARTY OF THE PARTY OF THE PART | 0000000        | 25/06/201  | 102               | NO   |
| <u> </u> |            |            |           | COMMIS                                                                                                    | SIONE          |            |                   |      |
|          | Cognome    | Nome       | Matricola | Ruolo                                                                                                    |                |            |                   |      |
|          |            |            | 1000000   | Presidente                                                                                                    |                | (presente) |                   |      |
|          | -          |            | 1001.101  | Membro Effettivo                                                                                                    |                | (presente) |                   |      |
|          | 0100111    | 101108075  | 1001001   | Membro Effettivo                                                                                                    |                | (presente) |                   |      |
|          |            |            |           | VERBALE 1                                                                                                    | IUMERO 2       |            |                   |      |
| Num      | Matricola  | Cognome    | Nome      | Tesi di laurea                                                                                                    | Numero Verbale | Data       | Voto/<br>Giudizio | Dign |
| 2        | 100000     | 1077148    | Termane   | Hards (2010) - 1 Har<br>Heighter - Ar Wilson (10)                                                                                                    | 00000          | 25/06/20   | 105               | NO   |
| <u> </u> |            |            |           | COMMIS                                                                                                    | SIONE          |            |                   |      |
|          | Cognome    | Nome       | Matricola | Ruolo                                                                                                    |                |            |                   |      |
|          |            |            | 1000031   | Presidente                                                                                                    |                | (presente) |                   |      |
|          |            |            | 1001-101  | Membro Effettivo                                                                                                    |                | (presente) |                   |      |
|          | distant in | 1000000000 |           | Membro Effettivo                                                                                                    |                | (presente) |                   |      |

Partendo dalla pagina di Dettaglio lotti verbali, selezionando il numero del lotto, è possibile accedere alla pagina che mostra l'elenco dei verbali che compongono il lotto:

| ettaglio dei verbali di un | lotto.    |                         |          |                |           |                |                                                                                      |
|----------------------------|-----------|-------------------------|----------|----------------|-----------|----------------|--------------------------------------------------------------------------------------|
| Seduta                     |           |                         |          |                |           |                |                                                                                      |
| Data e ora                 |           |                         |          |                | 25/06/2   | 013 ore 20:00  |                                                                                      |
| Aula                       |           |                         |          |                |           |                |                                                                                      |
| Studente                   | Matricola | # Verbale               | Stato    | Data di laurea | Votazione | Dignita stampa | Commissione                                                                          |
| UTUR COMMOD                | -         | 0000000081-0000103926-0 | Caricato | 25/06/2013     | 105       | No             | (Presidente) - Presente<br>irro Effettivo) - Presente<br>imbro Effettivo) - Presente |
| Band Sciences              |           | 000000081-0000103942-8  | Caricato | 25/06/2013     | 102       | No             | (Presidente) - Presente<br>iro Effettivo) - Presente                                 |

# 6) CORREZIONE E REVOCA DEI VERBALI DI LAUREA

Dopo la chiusura del processo di firma digitale del verbale di laurea, indipendentemente dal fatto che sia anche avvenuta la chiusura della domanda conseguimento titolo e della carriera, sarà possibile abilitare la correzione o revoca del verbale di laurea per la gestione degli errori in fase di verbalizzazione (data, punteggio tesi, voto).

Il Presidente della Commissione di laurea dovrà chiedere alla Segreteria studenti (<u>https://www.unipg.it/didattica/segreterie-studenti</u>) di essere abilitato alla correzione oppure alla revoca del verbale di laurea.

Una volta abilitato, il docente, entrando nella pagina di dettaglio della seduta di laurea, vedrà evidenziati gli studenti per i quali sia prevista la correzione o revoca:

| Elenco laureandi |             |                                                                                                    |          |
|------------------|-------------|----------------------------------------------------------------------------------------------------|----------|
| Studente 🗢       | Votazione ≑ | Verbalizzazione 🗘                                                                                                    | Azioni ≑ |
| x                | x           | x                                                                                                    | ×        |
|                  | 96          | Caricato<br>Abilitata la<br>correzione del<br>verbale<br>Motivazione: Errata<br>valorizzazione del<br>voto di laurea    | 9        |
|                  | 79          | Caricato<br>Abilitata la revoca<br>del verbale<br>Motivazione: Errata<br>situazione<br>amministrativa dello<br>studente | <u>_</u> |

Entrando nel dettaglio del verbale sarà possibile, in caso di **correzione** del verbale, procedere con la modifica di tutti i dati precedentemente verbalizzati.

In questa fase saranno effettuati gli stessi controlli di validazione previsti in fase di prima verbalizzazione:

| Situazione verbale | Caricato<br>Abilitata la correzione del verbale |  |
|--------------------|-------------------------------------------------|--|
| Motivazione        | Errata valorizzazione del voto di laurea        |  |
| Verbalizzazione    | ų                                               |  |
| Annotazioni        |                                                 |  |
|                    |                                                 |  |
|                    |                                                 |  |
|                    |                                                 |  |
| Data di laurea     | 13/12/2014 🖽 gg/mm/aaaa                         |  |
| Votazione finale   | 98                                              |  |
| Assegnazione lode  |                                                 |  |

| Sele | ezionare i docenti che saranno presenti in commissione.                  |                  |
|------|--------------------------------------------------------------------------|------------------|
|      | Docente 👳                                                                | Ruolo 🗢          |
|      | X                                                                        | ×                |
|      | FR                                                                       | Presidente       |
|      | AL                                                                       | Membro Effettivo |
|      | AL.                                                                      | Membro Effettivo |
|      | ANN                                                                      | Presidente       |
|      | DO                                                                       | Membro Effettivo |
|      | MEL                                                                      | Membro Effettivo |
|      | MOSI                                                                     | Membro Effettivo |
| То   | rma alla seduta di laurea Salva dati Salva dati ed esci Correggi verbale |                  |

Nel caso di revoca sarà invece possibile semplicemente procedere con l'operazione di revoca del verbale:

| Situazione verbale | Caricato<br>Abilitata la revoca del verbale     |
|--------------------|-------------------------------------------------|
| Motivazione        | Errata situazione amministrativa dello studente |
| Verbalizzazione    |                                                 |
| Annotazioni        |                                                 |
|                    |                                                 |
|                    |                                                 |
|                    | 45                                              |
| Data di laurea     | 13/12/2014 gg/mm/aaaa                           |
| Votazione finale   | 79                                              |
| Assegnazione lode  |                                                 |

I pulsanti di "Correggi verbale" e "Revoca verbale" consentono di iniziare le attività di firma digitale del relativo verbale, che prevede lo stesso flusso di controllo, verifica e firma previsti per i verbali standard.

Accedendo alla "Preview HTML" e "Preview XML" dei verbali sarà possibile visionare i documenti che saranno firmati digitalmente che, nel caso di correzione/revoca, conterranno gli estremi del verbale che sarà annullato contestualmente alla chiusura del processo.